## Handleiding: Fingerprint gegevens inlezen

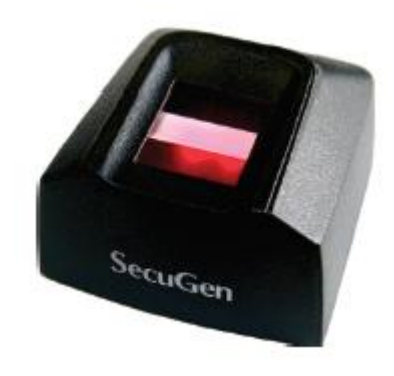

## 9411022 FINGERPRINT READER SHU20

Fingerprint reader met de USB aansluiting op de matrix pc aansluiten. Het fingerprint stuurprogramma wordt vanzelf geïnstalleerd.

Daarna matrix database administration openen via : Start>programma's>Matrix-TM>Matrix Tools>Database administration

Matrix 6.1 en 6.5 Wachtwoord : rsusmtc

Matrix 7.0, 7.4 en 7.5 Gebruikersnaam : ctmsusr Gebruikersnaam : sa of ITM2005 Wachtwoord : matrix of ITM

It henny / IscarNLdemo61 Copyright © CTMS Version 6.1 All rights reserved

Login

User Name

Login to Database Administration

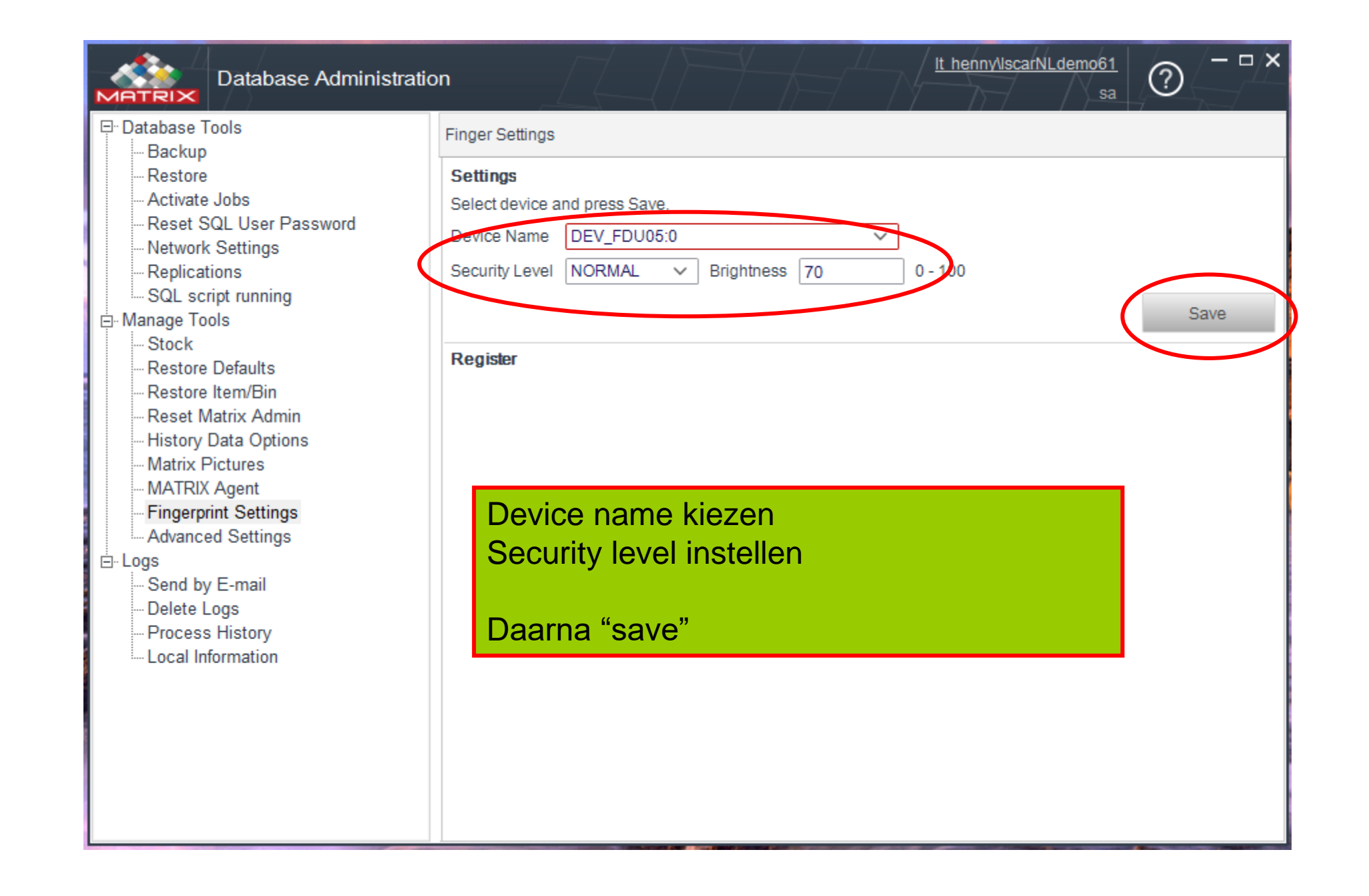

| Database Administratio  | on                                                                                                    |
|-------------------------|----------------------------------------------------------------------------------------------------|
| Database Administration | Finger Settings  Finger Settings  Device Name DEV_FDU05:0  Security Level NORMAL  Brightness 70 0 - 100  Register User Name admin  Fingers  |
|                         | Step 1<br>Please place your finger<br>on the sensor to add new<br>fingerprint data.<br>es de username waarvan je de fingerprint wil inlezen |
| Ki                      | es welke vinger je wil inlezen.                                                                                                    |

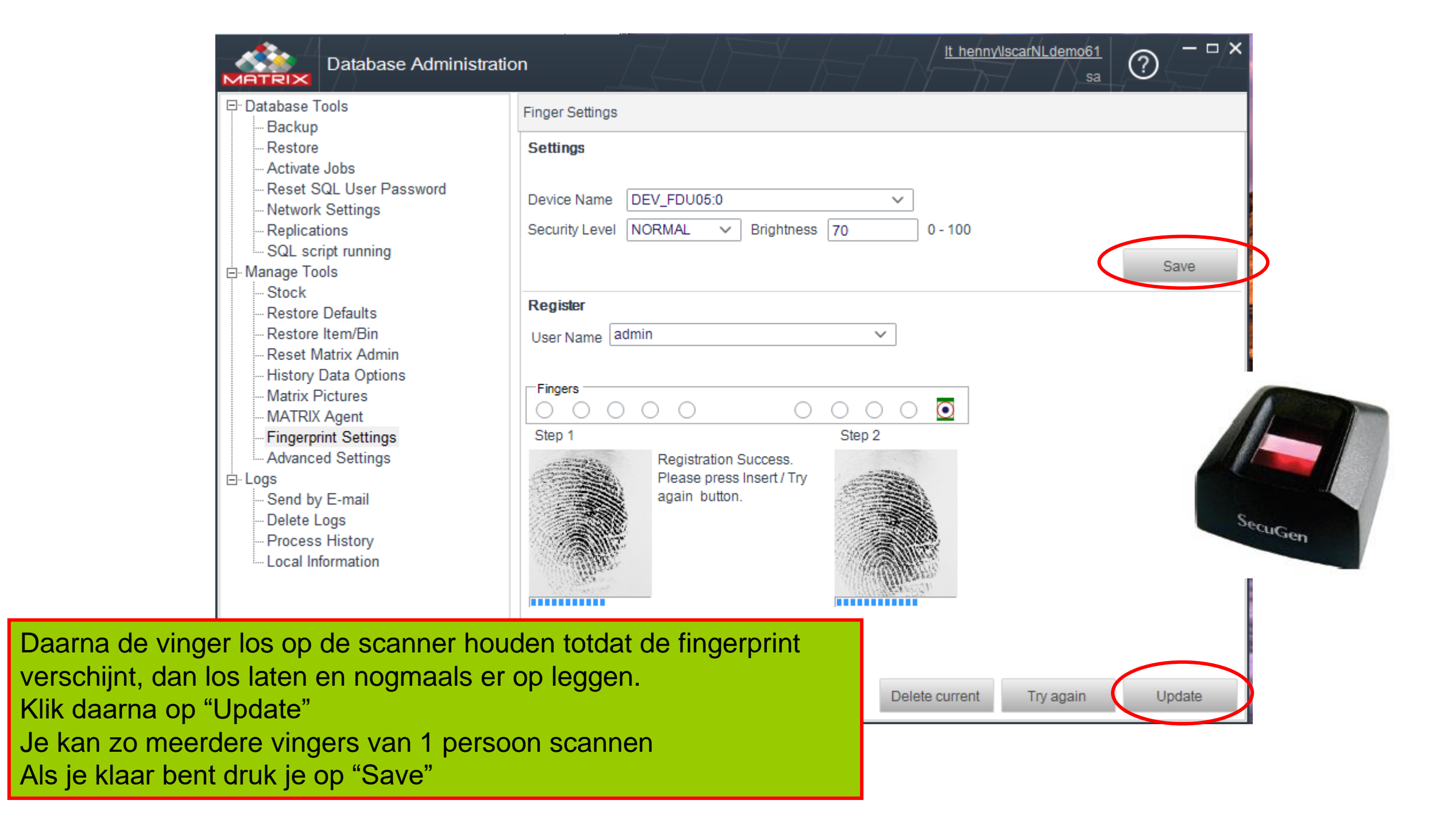

| Database Administration                     | n <u>It henny\IscarNLdemo61</u> ? <sup>-</sup> *                                  |
|---------------------------------------------|-----------------------------------------------------------------------------------|
| □ Database Tools                            | Finger Settings                                                                   |
| Backup                                      |                                                                                   |
| - Kestore                                   | Semings                                                                           |
| Reset SQL User Password<br>Network Settings | Device Name DEV_FDU05:0 V                                                         |
| Replications                                | Security Level NORMAL V Brightness 70 0 - 100                                     |
| SQL script running                          | Cours                                                                             |
| E Manage Tools                              | Save                                                                              |
| Stock<br>Restore Defaults                   | Register                                                                          |
|                                             | Lises Name admin                                                                  |
| Reset Matrix Admin                          | User Name                                                                         |
| History Data Options                        |                                                                                   |
| - Matrix Pictures                           |                                                                                   |
| MATRIX Agent                                |                                                                                   |
| - Fingerprint Settings                      | Step 1 Step 2                                                                     |
| Advanced Settings                           | Please place your tinger                                                          |
| Send by E-mail                              | fingerprint data.                                                                 |
| - Delete Logs                               |                                                                                   |
| - Process History                           |                                                                                   |
| Local Information                           |                                                                                   |
|                                             |                                                                                   |
|                                             |                                                                                   |
| Do                                          | or een nieuwe username te kiezen kan je meerdere<br>rsonen achter elkaar scannen. |